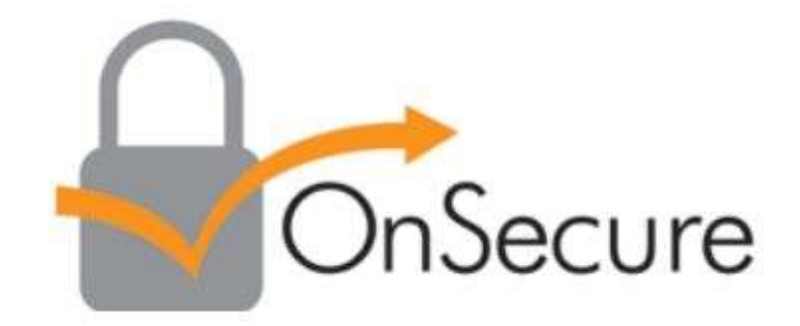

# Student Experience

## **Getting Started**

You will receive a Confirmation email acknowledging that you have registered for your upcoming course. Certain information, such as the Course Number, Title and Start Date will be specific to the course you register for.

#### > Below is a generic version of what the email will look like:

This class uses secure PDF course materials delivered via OnSecure.
Please access your courseware <u>in advance of your class start date</u> because the registration and download process will take a few minutes to complete.
First time users will be asked to create a password, and your registration email is your user name.
Access Your Files
Step by step instructions are provided when you access your courseware.
Questions? Contact OnFulfillment based on your region: <u>Europe, Middle East, Africa | Asia Pacific | Americas</u>.

To access your courseware, click on the "Access Your Files" link in the email.

Access Your Files

A new browser page will open. You will be prompted to create a password. If you have already created a password you will be prompted to log in.

## How do I create a password?

Your course access is setup using the email address. Please use this email address when creating your password. It is important to use the email address that was used for the course access. This email can be seen on the previous screen. Click the back arrow to view this screen again if you are not sure of the email address

Enter a new password and confirm the password. A valid password is 6-20 characters, with at least 1 letter and 1 digit. Special characters allowed. Click Create Account & Access Your Documents.

|                                  | Supported Devices                                                                                                    | Help                                      | Contact Us                                                                      | What's New?                                      |
|----------------------------------|----------------------------------------------------------------------------------------------------|-------------------------------------------|---------------------------------------------------------------------------------|--------------------------------------------------|
|                                  |                                                                                                    | -                                         | Your course access is se<br>address. Please use this<br>creating your password. | tup using the email<br>email address when        |
| Welcon                           | ne, onstestb@gn                                                                                                    | nail.co                                   | m!                                                                              |                                                  |
| Pte<br>To<br>If you<br>If you ha | ease enter your password to proceed to proceed to proceed to proceed to proceed to proceed to password to proceed to password, visit here to proceed to password, visit here to proceed to password, please to proceed to password, please to proceed to proceed to proc | eed.<br>here<br>t started.<br>ogin below. | If you have no<br>a password, d<br>get started.                                 | t yet created<br>ick "here" to                   |
| Pa                               | Login                                                                                                    | 4                                         | Already<br>passwo<br>here to<br>docum                                           | r have a<br>rd7 Enter it<br>access your<br>onts. |
|                                  | Forgot or Don't Have Password                                                                                                    |                                           |                                                                                 |                                                  |

|                                                            | Supported Devices                                                                                                    | Help                                            | c |
|------------------------------------------------------------|----------------------------------------------------------------------------------------------------|-------------------------------------------------|---|
| Welcome to OnSecure                                        | It is important to use the en<br>address that was used for th<br>course access. This email can<br>seen on the previous screen<br>the back arrow to view this is<br>again if you are not sure of to<br>again if you are not sure of to<br>email address. | ail<br>e<br>bbe<br>Click<br>creen<br>he         |   |
| To see what's new and what is changing, click here         |                                                                                                    |                                                 |   |
| Create Approved                                            | Enter a new password and<br>password, A valid password<br>characters with at least 1 b                                                                                                    | confirm the<br>f is 6-20<br>atter and 1 client. | ٦ |
| Confirm Password                                           | Special characters allowed.<br>Account & Access Your Do                                                                                                    | Click Create<br>cuments                         |   |
| Create Account & Access Your Documents                     |                                                                                                    |                                                 |   |
| If you have already created a password, click here to logi | n.                                                                                                    |                                                 |   |

#### Forgot your password?

Click "Forgot or Don't Have Password" if you cannot remember your password. If a password has been setup with your email you will receive an email with the link to reset your password. If a password has not been created you will be redirected to the Create Password page.

|                                                                                                    | Supported Devices                                                                                                    | Help                                              |
|----------------------------------------------------------------------------------------------------|----------------------------------------------------------------------------------------------------|---------------------------------------------------|
| Velcome, onstestb@gmail.cor                                                                                         | n!                                                                                                    |                                                   |
| Please enter your password to proceed.                                                                              |                                                                                                    |                                                   |
| To see what's new and what is changing, click here<br>If you haven't created a password, visit here to get started. |                                                                                                    |                                                   |
|                                                                                                    |                                                                                                    |                                                   |
| If you have already created your password, please login below.                                                      |                                                                                                    |                                                   |
| If you have already created your password, please login below.                                                      | Click "Forgot or Don't Have                                                                                                    |                                                   |
| If you have already created your password, please login below.           Password           Login                   | Click "Forgot or Don't Have<br>Password" if you cannot remen<br>your password. If a password h<br>been setup with your email you                                                                                                    | nber<br>as<br>a will                              |
| Please check your inbox for an email to create or reset you password                                                | Click "Forgot or Don't Have<br>Password" if you cannot remen<br>your password. If a password h<br>been setup with your email you<br>receive an email with the link to<br>your password. If a password h<br>been created you will be recire | nber<br>as<br>u will<br>o reset<br>as not<br>cted |

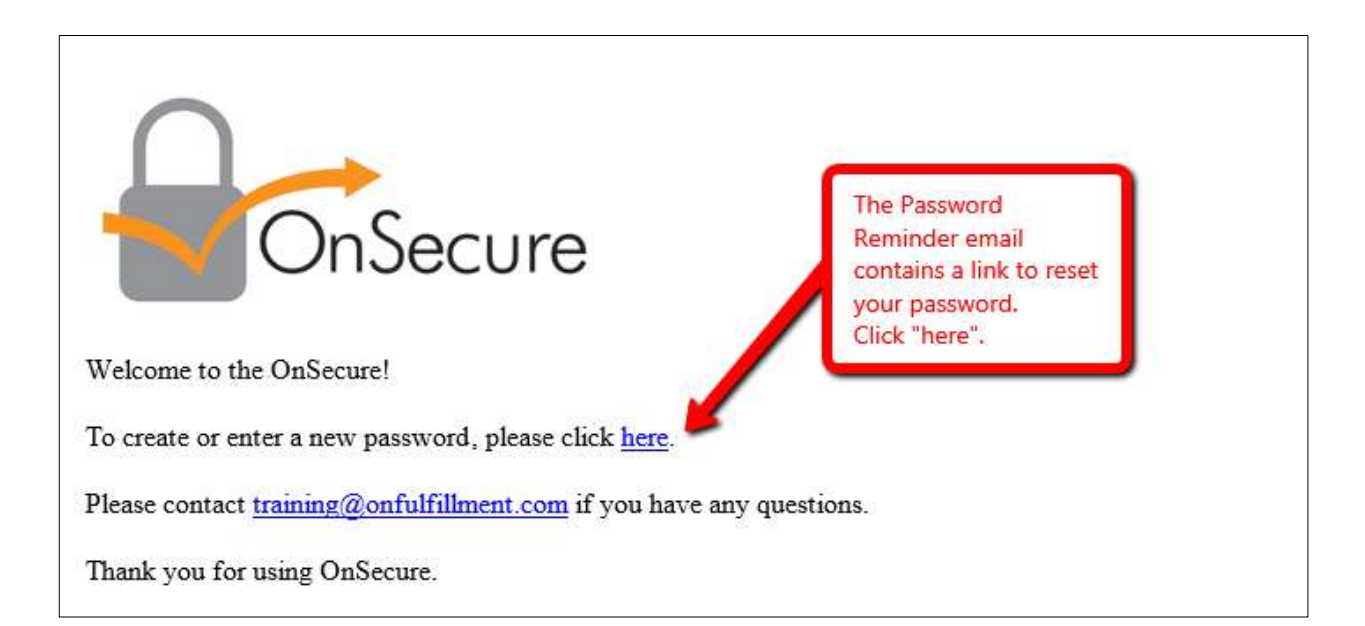

Enter a new password and confirm the password. A valid password is 6-20 characters, with at least 1 letter and 1 digit. Special characters allowed.

| OnSecure                                                                                                    | The email that you are<br>registered with for the<br>documents is noted in this<br>Password Reset Link.                                              |               |
|----------------------------------------------------------------------------------------------------|----------------------------------------------------------------------------------------------------|---------------|
| OnSecure Password Rese<br>Please enter a new password for onstestb@gmail.com in both fields be<br>To see what's new and what is changing, click here | elow.                                                                                                    |               |
| Create Password                                                                                                    | confirm the password. A va<br>password is 6-20 characteri<br>at least 1 letter and 1 digit.<br>Special characters allowed.<br>Click Create Password. | lid<br>a with |
|                                                                                                    |                                                                                                    |               |

## Welcome to OnSecure

| Download the<br>WatchDox app         |
|--------------------------------------|
| coownioads, you most install<br>IOW. |
|                                      |
|                                      |
| View<br>Documents                    |
| Online only                          |
| 1                                    |

Most OnSecure user prefer to download their documents for "offline" viewing. To enable document downloads you must install a software add-on provided by WatchDox. This process will take just a few minutes. To download the add-on click on the Download the Watchdox software add-on link on your screen Sample image below) for additional information on the support devices and download process please refer to the <u>Support Devices</u> tab.

Download the WatchDox software add-on for Windows

If you are in a hurry you can skip the downloading of the add-on and go directly to view your documents online. We suggest that you bookmark the current page so you can return to install the software add-on before attempting to download your document. To skip the downloading of the add-on click on the Skip Downloading & View Documents Only link on your careen (sample image below)

Skip Downloading & View Documents Online Only

# What "site" or "url" that should be used?

Please note that the information to enter in the "Site" window is as follows:

onfulfillment.watchdox.com

More information can be found in the Supported Devices tab. This contains the information on "site" and "url" for all supported devices/applications. Please click on the <u>Support Devices</u> link or tab to view this information.

|                                                                                                    | Supported Devices           | Help            | Contact Us               | Wh      |
|----------------------------------------------------------------------------------------------------|-----------------------------|-----------------|--------------------------|---------|
| These dick on the link or the fait to view this information.                                                                                                    |                             |                 |                          |         |
| OnSecure Supported Devices & Softwa                                                                                                    | are Add-On                  | 5               |                          |         |
|                                                                                                    |                             |                 |                          |         |
| OnSecure enables you to view secures documents while connected to the internet, as well as view and use them offline when not connected. We sharing (EFSS) to provide the highest level of security for our OnSecure users and enable the download of flies. | ve partnered with Watchdox, | the leader in s | ecure enterprise file by | inc and |
| For offline use of your OnSecure documents, please download the appropriate software or mobile app below.                                                                                                    |                             |                 |                          |         |
|                                                                                                    |                             |                 |                          |         |
|                                                                                                    |                             |                 |                          |         |
| Ouestions?                                                                                                    |                             |                 |                          |         |
| Questions:                                                                                                    |                             |                 |                          |         |
| For answers to your questions please refer to the <u>Support Devices</u> or <u>Help</u> t                                                                                                    | ab for addition             | al infor        | mation.                  |         |
|                                                                                                    |                             |                 |                          |         |

| Supported Devices                                        | 为 Help | Contact Us | What's New? |
|----------------------------------------------------------|--------|------------|-------------|
|                                                          |        |            |             |
| Still need help? Reach out to us based on your region at |        |            |             |

Europe, Middle East, Africa Asia Pacific Americas